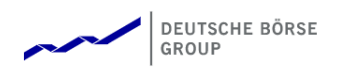

# Supplier Registration

Before logging into the SAP Fieldglass application, you must register your user account. You will be receiving a Supplier Invitation email when the Deutsche Börse System Administrator creates your account. The email will contain a link to the SAP Fieldglass registration page.

1. Click the **Click here** link in the email to open the registration page.

| GROUP                                                                                                    |
|----------------------------------------------------------------------------------------------------|
| Sample Supplier,                                                                                                    |
| Deutsche Börse Group has invited you to be a Supplier for them in the SAP Fieldglass system. This registration invite will expire on 22/11/2021. |
| Select the link below (or copy/paste into your web browser) to register.                                                                         |
|                                                                                                    |

2. If you are a new Supplier to Deutsche Börse, but already have an existing supplier administrator account, you have the option to link your new account to your existing account.

| e been invited to use the SAP Fieldglass system to assist Deutsche Börse Group with automating their contingent Workforce managem<br>ment programs.<br>to create your SAP Fieldglass account, you will need to complete the Supplier registration process. We will guide you through the folic<br>ter information about your company to create an SAP Fieldglass account. If you already have an existing account we can link your acc<br>eate your SAP Fieldglass username and password.<br>If the SAP Fieldglass Contractor Access Agreement or if necessary forward the agreement to another person to for signature.<br>Implete any additional steps required by Deutsche Börse Group.<br>ed assistance with this registration, contact the Customer Support Team:<br>shelp@sap.com | ent and services |
|----------------------------------------------------------------------------------------------------|------------------|
| e been invited to use the SAP Fieldglass system to assist Deutsche Börse Group with automating their contingent Workforce managem<br>nent programs.<br>to create your SAP Fieldglass account, you will need to complete the Supplier registration process. We will guide you through the follo<br>ter information about your company to create an SAP Fieldglass account. If you already have an existing account we can link your acc<br>eate your SAP Fieldglass username and password.<br>If the SAP Fieldglass Contractor Access Agreement or if necessary forward the agreement to another person to for signature.<br>Implete any additional steps required by Deutsche Börse Group.<br>ed assistance with this registration, contact the Customer Support Team:<br>shelp@sap.com | ent and services |
| to create your SAP Fieldglass account, you will need to complete the Supplier registration process. We will guide you through the folk<br>ter information about your company to create an SAP Fieldglass account. If you already have an existing account we can link your acc<br>eate your SAP Fieldglass username and password.<br>gn the SAP Fieldglass Contractor Access Agreement or if necessary forward the agreement to another person to for signature.<br>Implete any additional steps required by Deutsche Börse Group.<br>Hed assistance with this registration, contact the Customer Support Team:<br>Shelp@sap.com                                                                                                    |                  |
| Iter information about your company to create an SAP Fieldglass account. If you already have an existing account we can link your acc<br>eate your SAP Fieldglass username and password.<br>If the SAP Fieldglass Contractor Access Agreement or if necessary forward the agreement to another person to for signature.<br>Implete any additional steps required by Deutsche Börse Group.<br>In assistance with this registration, contact the Customer Support Team:<br>Shelp@sap.com                                                                                                    | wing steps:      |
| ed assistance with this registration, contact the Customer Support Team:                                                                                                    | ounts together.  |
| shelp@sap.com                                                                                                    |                  |
| 57-4833                                                                                                    |                  |
| nave an existing SAP Fieldglass account that you would like to link to Deutsche Börse Group? * 🛈                                                                                                    |                  |
| • No                                                                                                    |                  |
| Con                                                                                                    |                  |
|                                                                                                    | nue Cancel       |

3. If this will be a new SAP Fieldglass account, you will be directed to the Create a New SAP Fieldglass Account page where you will be required to complete details about your company. Please ensure to complete all the required fields which are indicated with an asterisk (\*), as well as the **Ariba Supplier Network ID** field. Ariba Supplier Network ID has the format of ANxxxxxxxxx (11 digits).

For the Company Code, please enter a four-character code comprised of a combination of letters and numbers. Should the code entered be unavailable, you may select from the suggestions provided by SAP Fieldglass.

| Beta Mode                                                                                                    | ENGLISH (UNITED KINGDOM) |
|----------------------------------------------------------------------------------------------------|--------------------------|
| eate a New SAP Fieldglass Account                                                                             | ÷ģ.                      |
| Tell us about your company.                                                                                   |                          |
|                                                                                                    |                          |
|                                                                                                    |                          |
| Company Name                                                                                                  |                          |
| Dummy Supplier 8                                                                                              |                          |
| Company Code *                                                                                                |                          |
| Check Availability                                                                                            |                          |
| Please only use letters and numbers. We'll suggest alternative codes if your requested code is not available. |                          |
|                                                                                                    |                          |
| Ariba Supplier Network ID (optional)                                                                          |                          |
|                                                                                                    |                          |
|                                                                                                    |                          |
| Vendor ID (optional)                                                                                          |                          |
|                                                                                                    |                          |
|                                                                                                    |                          |
| Company Address                                                                                               |                          |
|                                                                                                    |                          |
| Address 1 *                                                                                                   |                          |
|                                                                                                    |                          |
| Address 2 (optional)                                                                                          |                          |
|                                                                                                    |                          |
|                                                                                                    | Next Cancel              |

#### You will also be required to create a username and password.

| This information will be used to create your SAP Fieldglass user account | . You will use your username and password to sign in to SAP Fieldglass in the future. |
|--------------------------------------------------------------------------|---------------------------------------------------------------------------------------|
|                                                                          |                                                                                       |
| Security Details                                                         |                                                                                       |
|                                                                          |                                                                                       |
| Desired Username *                                                       | Password requiremente:                                                                |
|                                                                          | Contains at least 8 character(s)                                                      |
|                                                                          | Contains one of each: Capital letter, Lower-case letter                               |
| Password *                                                               | Contains one of each: Number                                                          |
|                                                                          | Password restrictions:                                                                |
|                                                                          | Does not include Username or Email                                                    |
| Re-enter Password *                                                      | Does not include First or Last Name                                                   |
|                                                                          |                                                                                       |
|                                                                          |                                                                                       |
|                                                                          |                                                                                       |
|                                                                          | Next Cancel                                                                           |
|                                                                          |                                                                                       |
|                                                                          |                                                                                       |

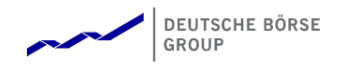

4. Upon completion of the required fields, you will be directed to the Contractor Access Agreement (CAA) page, wherein you are to signify agreement to the use and access of the SAP Fieldglass system for Suppliers. This will be electronically signed by you, or if you are not the correct person, this can be forwarded to the necessary.

| Contrac                                                                                                    | or Access Agreement                                                                                                    |
|----------------------------------------------------------------------------------------------------|----------------------------------------------------------------------------------------------------|
| 6                                                                                                    | " The SAP Fieldglass Supplier Contractor Access Agreement (CAA) is a legal agreement that defines the usage of and access to the SAP Fieldglass system for a Supplier. All Suppliers must have a signed CAA on file in order to access the SAP Fieldglass system.                                                                                                    |
|                                                                                                    | You can review and electronically sign the CAA below. Once signed, you will have access to your SAP Fieldglass account. If you prefer, you can forward the CAA to another individual in your organization using the I <b>am not the correct person</b> button at the bottom of the page. If you forward the CAA, we will still create your SAP Fieldglass account. However, your will not be able to view or complete any transactions until the CAA has been signed.                                                                                                    |
| CAA<br>Please revie                                                                                                    | v the CAA, indicate that you have read and understood the agreement, and sign the Declaration below.                                                                                                    |
|                                                                                                    | Contractor Access Agreement                                                                                                    |
| This Cont<br>Dornbusc<br>effective o                                                                                                    | actor Access Agreement ("Agreement"), when signed or accepted (including electronic acceptance) by Dummy Supplier 8 with offices located at 1 Diagon Alley<br>/Frankfurt am Main Hessen 9099 ("Contractor"), becomes a binding agreement between SAP ("SAP") and Contractor for the SAP Fieldglass Cloud Service<br>in the date signed by Contractor below ("Effective Date").                                                                                                    |
| 1.1 "Affilia<br>or voting<br>under cor<br>1.2 "User:<br>Cloud Seu<br>or derivat<br>1.4 "Confi<br>respect to<br>technique<br>and syste<br>informatio | tet of a party means any legal entity in which a party, during the term of the Agreement, directly or indirectly, holds more than fifty percent (50%) of the shares ights or has the direct or indirect power to direct the management and policies of an entity, whether through ownership, contract, or otherwise, or controls or is mon control with a legal entity which holds the foregoing ownership or management power. * means Contractor's and its Affiliates' employees, agents, contractors, consultants, suppliers or other individuals who are authorized by Contractor to use the vice. I Materials' mean any documents or materials related to the Cloud Service provided or produced by or with SAP, and any improvements, designs, contributions we works thereto. dential Information' means, with respect to Contractor, Contractor's information entered into the Cloud Service (also referred to as "Contractor Data"), and with SAP: (a) the Cloud Service, the Cloud Materials, and any improvements of the Cloud Service; (b) computer software (both object and source codes); (c) s, concepts, methods, processes, designs, and program interfaces embodied in or relating to the Cloud Service and Cloud Materials; and (d) all system security in architecture design relating to the Cloud Service. In addition to the foregoing, Confidential Information of either SAP or Contractor (the party disclosing in heing the "Disclosing Party") includes information: (a) the Disclosing Party rorterts against unrestricted disclosure to others designated as confidential at the "Disclosing Party") includes information: (a) the Disclosing Party rorterts against unrestricted disclosure to others designated as confidential at the "Disclosing Party") includes information: (a) the Disclosing Party rorterts against unrestricted disclosure to others designated as confidential at the "Disclosing Party") includes information: |
| I have re                                                                                                    | ad and understood the above information and agree to the above terms and conditions on behalf of Dummy Supplier 8                                                                                                    |
| This agreem                                                                                                    | ent will not be "signed" in the same way as a traditional paper document. To assent to the terms of the agreement, the signatory must enter his or her first name and last<br>ded and followed by a slash (/) symbol (/first name last name/). SAP Fieldglass will deem the entry as being adopted to serve the function of the signature.                                                                                                    |
| The undersign result of the                                                                                                    | ned declares that he/she is properly authorized to execute this form on behalf of the party to the contract and that he/she is intending to enter into a binding contract as a<br>electronic signature process, which shall be deemed a valid legal signature.                                                                                                    |
| Enter your n                                                                                                    | ame in the following format: /Myrtle Warren/                                                                                                    |
| This is a leg                                                                                                    | Illy recognized signature.                                                                                                    |
|                                                                                                    |                                                                                                    |

5. Once signed and accepted, you will be able to log in to Fieldglass.

#### DEUTSCHE BÖRSE GROUP

### Signing into SAP Fieldglass

After the successful registration, you can now log into Fieldglass to view and respond to the different Work Items.

- 1. Navigate to <u>https://www.fieldglass.eu</u> from the internet browser.
- 2. Enter the username and password.
- 3. Click Sign In.

## Customize the SAP Fieldglass Home Page

You can select the information that you would like to view on your SAP Fieldglass Home page.

1. On your Home page, click the **Customize** link on the upper right-hand side of the page.

| SAP Fieldglass Beta Mode                                                        |                                                                                                    | Search by ID or text                                                                  | ] Q                                     | ŝ                      | ß  | Ç | ? MW |
|---------------------------------------------------------------------------------|----------------------------------------------------------------------------------------------------|---------------------------------------------------------------------------------------|-----------------------------------------|------------------------|----|---|------|
| 🖀 Home 🔀 View 🛱 Create 🎬 Analyt                                                 | CS                                                                                                    |                                                                                       |                                         | tomize your Home page. |    |   |      |
| Welcome Myrtle Warren                                                           |                                                                                                    |                                                                                       |                                         |                        |    | - | s) 🗗 |
| My Work Items                                                                   | SAP Fieldglass Release Communication                                                                                                    | n - Click here to see what's                                                          | C () C () C () C () C () C () C () C () | e. ×                   |    |   |      |
| You're all caught up!<br>You have no work items that require your<br>attention. | Create your Storefront - Click here to vi                                                                                                    | Ise Communication - Click here to see w hat's Click here to customize your Home page. | ×                                       |                        |    |   |      |
| References                                                                      | Company Setup Wizard                                                                                                    |                                                                                       |                                         |                        |    |   |      |
| Reference Library (13)                                                          | Use the wizard to help guide you through t                                                                                                    | the steps to update and maintain your o                                               | compar                                  | ny setup               | ). |   |      |
|                                                                                 | Second Second Se |                                                                                       |                                         |                        |    |   |      |

- 2. For each section shown, select **On** to display the section on your Home page or select **Off** if you do not want to display the section on your Home page.
- 3. You may also want to reorganize the Home page by selecting **Move** option to drag and drop a section to another position vertically on the page.

| SAP Fieldglass Beta Mode                                          |                                              | Search by ID or text                | ] <b>Q</b> | ٥      | 9 | Ç | ? | MW |
|-------------------------------------------------------------------|----------------------------------------------|-------------------------------------|------------|--------|---|---|---|----|
| 🖀 Home 🔀 View 🛟 Create 🎬 Analytic                                 | 3                                            |                                     |            |        |   |   |   |    |
| Welcome Myrtle Warren                                             |                                              |                                     |            |        |   |   | ( | Ŧ  |
| On Off (응 ) ()<br>My Work Items 옷                                 | SAP Fieldglass Release Communication - C     | Click here to see what's new        |            |        |   |   |   | ×  |
| You're all caught up!<br>You have no work items that require your | Create your Storefront - Click here to view  | / edit Storefront                   |            |        |   |   |   | ×  |
|                                                                   | On Off (\$)                                  |                                     |            |        |   |   |   |    |
| Workers (0)                                                       | Use the wizard to help guide you through the | steps to update and maintain your c | ompany     | setup. |   |   |   |    |
| On Off 🤤 🤯                                                        | Section 2 Click here to open the Wizard      |                                     |            |        |   |   |   |    |
| Statements of Work (0)                                            |                                              |                                     |            |        |   |   |   |    |

4. Once complete, click on **Done** to save changes and return to the Home page.

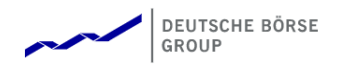

### Updating Supplier Information

Now that your Supplier account has been set up, you need to update the Buyer details with Deutsche Börse.

1. In the Home page, navigate to the Administration Menu above the navigation bar.

| Search by ID or text                                                               | ۹                                                                                                    | ٢                                                                                                    | e                                                                                                    | <u> Ç</u>                                                                                                    | ?                                                                                                    | MW                                                                                                    |
|------------------------------------------------------------------------------------|----------------------------------------------------------------------------------------------------|----------------------------------------------------------------------------------------------------|----------------------------------------------------------------------------------------------------|----------------------------------------------------------------------------------------------------|----------------------------------------------------------------------------------------------------|----------------------------------------------------------------------------------------------------|
|                                                                                    |                                                                                                    |                                                                                                    | View A                                                                                                    | dministr                                                                                                    | ation I                                                                                                    | Menu                                                                                                    |
|                                                                                    |                                                                                                    |                                                                                                    |                                                                                                    | হ                                                                                                    | 6                                                                                                    | Ŧ                                                                                                    |
| SAP Fieldglass Release Communication - Click here to see what's new                |                                                                                                    |                                                                                                    |                                                                                                    |                                                                                                    | :                                                                                                    | ×                                                                                                    |
|                                                                                    |                                                                                                    |                                                                                                    |                                                                                                    |                                                                                                    |                                                                                                    |                                                                                                    |
| Create your Storefront - Click here to view / edit Storefront                      |                                                                                                    |                                                                                                    |                                                                                                    |                                                                                                    |                                                                                                    | ×                                                                                                    |
| Company Setup Wizard                                                               |                                                                                                    |                                                                                                    |                                                                                                    |                                                                                                    |                                                                                                    |                                                                                                    |
| Use the wizard to help guide you through the steps to update and maintain your com | mpany                                                                                                    | r setu                                                                                                    | p.                                                                                                    |                                                                                                    |                                                                                                    |                                                                                                    |
| cs                                                                                 | Search by ID or text         Ss         SAP Fieldglass Release Communication - Click here to see what's new         Create your Storefront - Click here to view / edit Storefront         Company Setup Wizard         Use the wizard to help guide you through the steps to update and maintain your con         Click here to open the Wizard | Search by ID or text       Q         Ss       SAP Fieldglass Release Communication - Click here to see what's new         Create your Storefront - Click here to view / edit Storefront         Company Setup Wizard         Use the wizard to help guide you through the steps to update and maintain your company         Click here to open the Wizard | Search by ID or text       Q         Ss       S         SAP Fieldglass Release Communication - Click here to see what's new         Create your Storefront - Click here to view / edit Storefront         Company Setup Wizard         Use the wizard to help guide you through the steps to update and maintain your company setu         Click here to open the Wizard | Search by ID or text       Image: Comparison of the steps to update and maintain your company setup.         Image: Search by ID or text       Image: Company Setup Wizard         Image: Search by ID or text       Image: Company Setup Wizard         Image: Search by ID or text       Image: Search by ID or text         Image: Search by ID or text       Image: Search by ID or text | Search by ID or text       Image: Comparison of the search by ID or text         View Administr         Sarch Sarch Sa | Search by ID or text       Image: Comparison of the steps to update and maintain your company setup.         Image: Click here to open the Wizard |

2. It will take you to the Admin Configuration menu. In the Admin Configuration menu, click on **Buyer**.

| SAP Fieldglass Beta Mode                                                                                                    |                                                                                                    | Search by ID or text                                                                                                    | ٩ | P | 2 | ? | MW |
|----------------------------------------------------------------------------------------------------|----------------------------------------------------------------------------------------------------|----------------------------------------------------------------------------------------------------|---|---|---|---|----|
| 🖀 Home 🔓 View 🛟 Create                                                                                                    | Analytics                                                                                                    |                                                                                                    |   |   |   |   |    |
| Admin Configuration                                                                                                    |                                                                                                    |                                                                                                    |   |   |   |   |    |
| Find:                                                                                                    |                                                                                                    |                                                                                                    |   |   |   |   |    |
| User                                                                                                    | Workflow                                                                                                    | Integration                                                                                                    |   |   |   |   |    |
| Password Policy<br>User Role<br>User<br>Buyer<br>Buyer<br>Company Structure<br>Account<br>Business Unit<br>Company Details<br>Labour Type<br>Storefront<br>Messaging<br>Messaging<br>System Variables | Activity Checklist<br>Activity Item<br>Offboarding Activity Checklist<br>Offboarding Activity Item<br>Thresholds - Escalation<br>Thresholds - Monitor<br>Configuration<br>Custom Field Pick List<br>Custom Field Pick List<br>Custom Field Pick List<br>Invoice Tax Information<br>List Views<br>Rate Change Matrix<br>Reason<br>Remit-to Address<br>XSL Template<br>Predefined Reports<br>Report Audit Trail<br>Report Default Fields<br>Report Fielder | Connector/Subscription<br>Statistics<br>Download Data<br>Download Draft/Rejected Time<br>Sheets<br>Download Rate Schedule<br>based Time Sheets<br>Integration Audit Trail<br>Subscription Activity<br>Upload Data<br><b>System Tools</b><br>System Audit Trail<br>View all Notifications<br>View all Work Items |   |   |   |   |    |

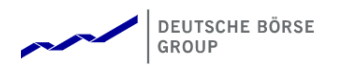

3. Click on **Deutsche Börse Group**.

| SAP Fieldglass Beta Mode         |                |             |                                | Search by ID or text |        | ٩     | ŵ          | ß     | ß       | ?      | MW |
|----------------------------------|----------------|-------------|--------------------------------|----------------------|--------|-------|------------|-------|---------|--------|----|
| 🖀 Home 🛛 🔂 View 🔂 Create         | Analytics      |             |                                |                      |        |       |            |       |         |        |    |
| Admin Configuration              |                |             |                                |                      |        |       |            |       |         |        |    |
| Buyer List                       |                |             |                                |                      |        |       |            |       |         |        | \$ |
| ► User                           |                |             |                                |                      |        | 1     | Item Fo    | und   | Apply   | Filter |    |
| ▼ Buyer                          | Status         | Code        | Name                           |                      |        | 1     | iterii i o | Sit   | e Serve | ed ed  |    |
| Buyer                            | All 👻          | Enter Crite | Enter Criteria                 |                      |        |       |            | 0.0   |         |        |    |
| Company Structure                | Active         | DEBO        | Deutsche Börse Group           |                      |        |       |            | 0     | of 0    |        |    |
| h. Manager                       | Clear Sort Cl  | ear Filters |                                |                      |        |       |            | _     |         |        |    |
| Messaging                        |                |             |                                |                      | Page 1 | . Row | /s 1       | ▼ 1-1 | of 1    | •      | •  |
| <ul> <li>Workflow</li> </ul>     | Data as of 04: | 41 PM C     | 🕹 Refresh 🛛 🛓 Download List Da | ata                  |        |       |            |       |         |        |    |
| Configuration                    |                |             |                                |                      |        |       |            |       |         |        |    |
| Report                           |                |             |                                |                      |        |       |            |       |         |        |    |
| Integration                      |                |             |                                |                      |        |       |            |       |         |        |    |
| <ul> <li>System Tools</li> </ul> |                |             |                                |                      |        |       |            |       |         |        |    |

4. In the Buyer details, click on **Edit**.

| 🚩 Field     | dglass Beta Mode                                                                                                    |                                                                                                    | Search by ID or text                                                 | ٩ | ŝ | P | <u>1</u> | ? | MV   |
|-------------|----------------------------------------------------------------------------------------------------|----------------------------------------------------------------------------------------------------|----------------------------------------------------------------------|---|---|---|----------|---|------|
| Home        | Create                                                                                                    | Analytics                                                                                          |                                                                      |   |   |   |          |   |      |
| n Configura | ation / Buyer List / Buyer / Details                                                                                                    |                                                                                                    |                                                                      |   |   |   |          |   |      |
| utsch       | e Börse Group                                                                                                    |                                                                                                    |                                                                      |   |   |   |          |   | Edit |
| Buye        | r                                                                                                    | Details                                                                                            |                                                                      |   |   |   |          |   |      |
| L           |                                                                                                    | Name                                                                                               | Deutsche Börse Group                                                 |   |   |   |          |   |      |
|             |                                                                                                    | Address 1                                                                                          | Deutsche Börse AG                                                    |   |   |   |          |   |      |
|             | Details                                                                                                    | City                                                                                               | Frankfurt am Main                                                    |   |   |   |          |   |      |
|             |                                                                                                    | State/Province                                                                                     | Hessen                                                               |   |   |   |          |   |      |
|             | Remit-to Addresses 🛛 🛆                                                                                                    | View Create Analytics Buyer List / Buyer / Details Borse Group                                     | DEU                                                                  |   |   |   |          |   |      |
|             | 0                                                                                                    | ZIP/Postal Code                                                                                    | 60485                                                                |   |   |   |          |   |      |
|             | -                                                                                                    | Company Duns #                                                                                     |                                                                      |   |   |   |          |   |      |
| l           |                                                                                                    |                                                                                                    |                                                                      |   |   |   |          |   |      |
|             |                                                                                                    | Buyer Company Contact Person                                                                       | Lars Bolanca (fg_qatest8@sap.com)                                    |   |   |   |          |   |      |
|             | Account Managers &                                                                                                    | Buyer Company Contact Person<br>Company Website                                                    | Lars Bolanca (fg_qatest8@sap.com)<br>https://www.deutsche-boerse.com |   |   |   |          |   |      |
|             | Account Managers &<br>Sites                                                                                                    | Buyer Company Contact Person<br>Company Website<br>Company Ticker                                  | Lars Bolanca (fg_qatest8@sap.com)<br>https://www.deutsche-boerse.com |   |   |   |          |   |      |
|             | Account Managers & Account Managers & Account & Account & Account | Buyer Company Contact Person<br>Company Website<br>Company Ticker<br>Auto Invoicing for Contingent | Lars Bolanca (fg_qatest8@sap.com)<br>https://www.deutsche-boerse.com |   |   |   |          |   |      |

5. You will be required to update the fields on the Supplier profile.

| t Buyer: Deutsche Börse                         | Group      |  |  |  |
|-------------------------------------------------|------------|--|--|--|
| Back to Details                                 |            |  |  |  |
|                                                 |            |  |  |  |
|                                                 |            |  |  |  |
| Details                                         |            |  |  |  |
| Buyer                                           |            |  |  |  |
| Deutsche Börse Group                            |            |  |  |  |
| Buyer Preferences                               |            |  |  |  |
| Auto Invoicing for Contingent $* \dot{\hat{V}}$ | Lock *     |  |  |  |
| ● Yes ◯ No                                      | 🔿 Yes 💿 No |  |  |  |
| Auto Invoicing for Services * 👾                 | Lock *     |  |  |  |
| ● Yes ○ No                                      | 🔿 Yes 💿 No |  |  |  |
| Allow Buyer to Add to Workforce *               |            |  |  |  |
| 🔿 Yes 💿 No                                      |            |  |  |  |
| Primary Contact Person *                        |            |  |  |  |
| Warren, Myrtle 🗸                                |            |  |  |  |
| Primary Contact Person for Services *           |            |  |  |  |
| Warren, Myrtle 🗸                                |            |  |  |  |
|                                                 |            |  |  |  |

6. Scroll down to the custom Fields section and enter the details as applicable, for example VAT number, business areas you serve.

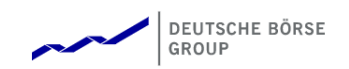

# Custom Fields

Enter VAT number (optional)

| A. Please maintain below the Business Areas You serve:  |
|---------------------------------------------------------|
| A. Please maintain below the Business Areas You serve:  |
| CLM Number                                              |
| (No Value)                                              |
| IT Cloud Application implementation services $m{\star}$ |
| No Yes                                                  |
| IT Cloud-based business process services $\star$        |
| 🔿 No 💿 Yes                                              |
| IT Architecture and Design Service *                    |
| No Yes                                                  |
| IT Cross Functions Service Deliveries *                 |
| 🔿 No 💿 Yes                                              |
| IT Application Development Services *                   |
| No Yes                                                  |
| IT Change Portfolio & Demand Services *                 |
| 🔿 No 💿 Yes                                              |
| IT Workplace Management *                               |
| 🔿 No 💿 Yes                                              |

7.

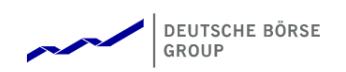

| IT Infrastructure Management *                                              |
|-----------------------------------------------------------------------------|
| 🔿 No 💿 Yes                                                                  |
| IT Application Management and System Integration Design Services $m{\star}$ |
| 🔿 No 💿 Yes                                                                  |
| IT Risk, Compliance and Security Services <b>*</b>                          |
| 🔿 No 💿 Yes                                                                  |
| Temp Labor personnel services <b>*</b>                                      |
| 🔿 No 💿 Yes                                                                  |
| Onsite Training Services *                                                  |
| 🔿 No 💿 Yes                                                                  |
| Online Portal Trainings *                                                   |
| 🔿 No 💿 Yes                                                                  |
| Strategic Management Consulting *                                           |
| 🔿 No 💿 Yes                                                                  |
| Business and Corporate Management consultation services $m{\star}$          |
| 🔿 No 💿 Yes                                                                  |
| Project Management & Consulting *                                           |
| 🔿 No 💿 Yes                                                                  |
| Legal Consulting Services *                                                 |
| 🔿 No 💿 Yes                                                                  |
| Human resources consulting service *                                        |
| 🔿 No 💿 Yes                                                                  |
| Audit services *                                                            |

9. Please select the geographies/countries for which you provide the services.

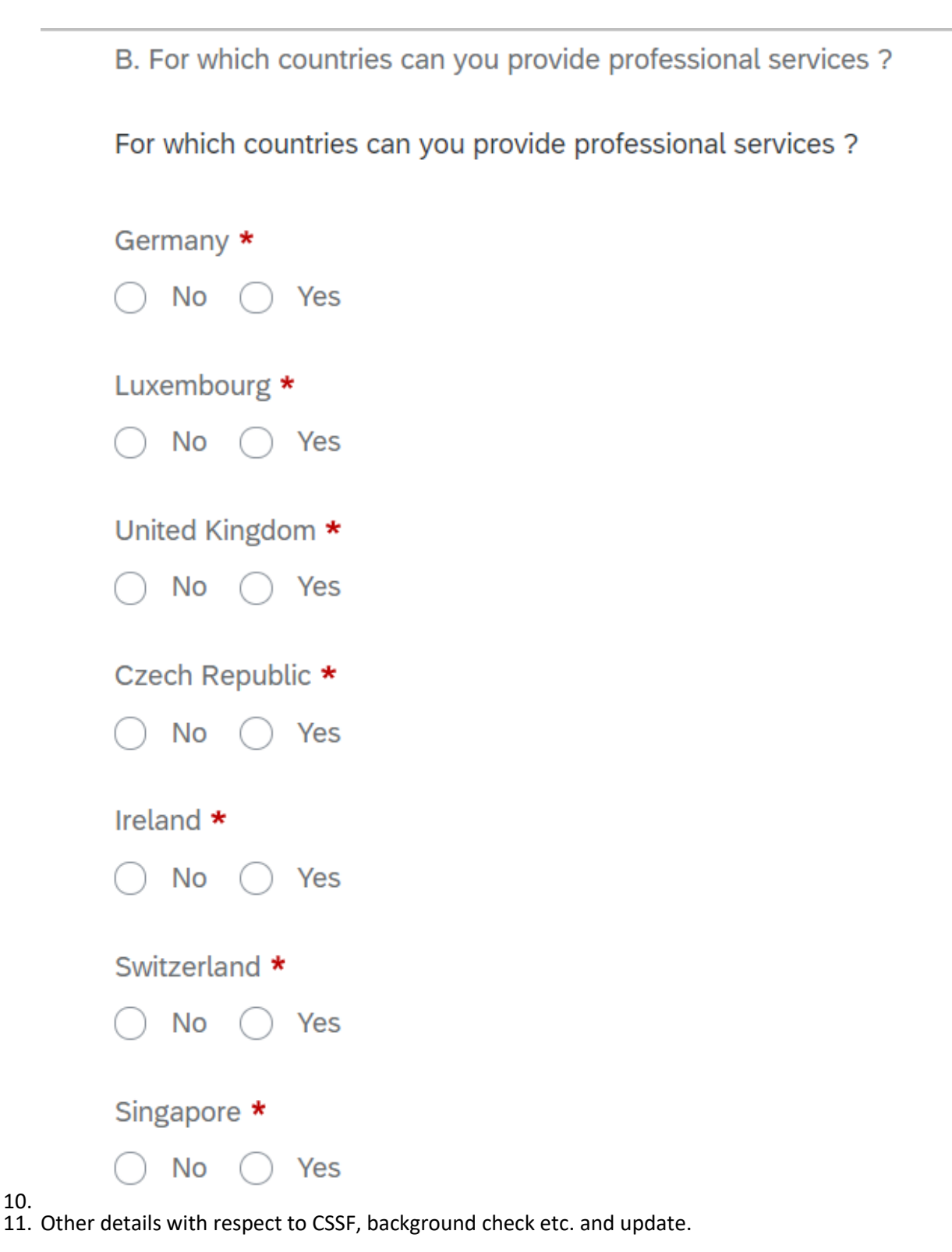

10.

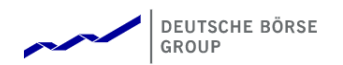

| Is your CSSF Status active? (optional)                                                                                                    |                                                                                                    |
|----------------------------------------------------------------------------------------------------|----------------------------------------------------------------------------------------------------|
| Yes, I confirm                                                                                                    | ~                                                                                                    |
| Please upload the CSSF document and enter the valid                                                                                                    | re: (optional)                                                                                                    |
| YYYY-MM-DD                                                                                                    |                                                                                                    |
| Is your Arbeitnehmerüberlassungserlaubnis (only applie                                                                                                    | many) valid? •                                                                                                    |
| Yes, I confirm                                                                                                    | ~                                                                                                    |
| Please upload the 'Arbeitnehmerüberlassungserlaubri:                                                                                                    | and enter the valid end date here: (optional)                                                                                                    |
| YYYY-MM-DD                                                                                                    |                                                                                                    |
| Background Checks (optional)<br>The Contractor's background check must include at lea                                                                                                    | ing With regint to all Technical Employees, the Contracts shall () identify them on the basis of a valid identification card, paraport or equivalent official identification paper (i) and them show registrations in their certificate of conduct (Fuhringperagnit) issued by the Fed                                                                                                    |
| Background Checks (optional)<br>The Contractor's background check must include at lex<br>have them affirm that no registrations have been made<br>possible. The Contractor shall be obliged to check the;<br>if yes, can you confirm, that the background check will                                                                                                    | ing. With regard to all Technical Employees, the Contractor shall (i) identify them on the basis of a vaiid identification card, passport or equivalent official identification paper (i) ask them about registrations in their centificate of conduct (Fuhrungszeugnis) issued by the Fed<br>by this by hanging them present a current centificate of conduct pursuant to section 30 Act on the Federal Central Chininia Register Act (BZRQ); for Technical Employees who were domicited abroad in the last three years, a comparable except from a foreign criminal record<br>finding Employees and the already assigned retrospectively without delay.                                                                                                    |
| Background Checks (optional)<br>The Contractor's background check must include at lea<br>have them after that no registrations have been made<br>subsidie. The Contractor shall be obligited to check the<br>if yes, can you confirm, that the background check will<br>Yes.                                                                                                    | Ing. With regret to all Technical Employees, the Contractor shall (i) identify them on the basic of a valid identification card, parsport or equivalent efficial identification paper (i) ask them about registrations in their certificate of conduct (Fi/Hungszeugnis) issued by the Fed<br>by this by having them present a current certificate of conduct parsault to section 30 Act on the Federal Central Climinal Register Act (BZRO); for Technical Employees who were denicided abroad in the last three years, a comparable except from a foreign criminal record<br>fictorized Employee. It has already assigned retrospectively without delay.                                                                                                    |
| Background Checks (optional)<br>The Contractor's background deak must include at let<br>have them affint that to registratorism have been made<br>possible. The Contractor shall be obliged to check will<br>fryes.<br>Does your company have a hiring and screening policy:                                                                                                    | Ing. With regards as Trachical Employees, the Contractor shall (i) identify them on the basis of a valid identification card, parsport or equivalent efficial identification paper (i) ask them about registrations in their certificate of conduct (FiJhrangszeugna) issued by the Fed<br>by this by having them present a current certificate of conduct parsault to section 30 Act on the Federal Central Clinnal Register Act (BZRO); for Technical Employees who were demicided abroad in the last three years, a comparable excerpt from a foreign criminal record<br>ficknical Employees. It has already assigned retrospectively without delay.                                                                                                    |
| Beargeound Checks (sptonut)<br>The Contractor's background check must include all law<br>them dram after that no egiplatories have been made<br>possible. The Contractor shall be offiger to check their<br>fryins, can you confirm, that the background check will<br>Net<br>Net<br>Net<br>Net<br>Yes                                                                                                    | Ing. With regard to all Technical Employees, the Contractor shall (i) identify them on the basis of a valid identification card, paraport or equivalent official identification paper (i) ask them about registrations in their certificate of conduct (Fi/Unurgareuges) issued by the Fed<br>by this by having them present a curver certificate of conduct prusant to section 30 Act on the Federal Central Cimmal Register Act (BZRO); for Technical Employees who were domicided about in the last three years, a comparable excerpt from a foreign criminal record<br>theorized above? •                                                                                                    |
| Beargeound Checks (optional)<br>The Contractor's background check must include at law<br>the doministic that an optigination have been made<br>possible. The Contractors shall be drigged to check the<br>if yes, can you confirm, that the background check will<br>Wes.<br>Does your company have a hiring and screening policy<br>Ves.<br>Please explain the hiring and screening process.                | Ing With regard to all Technical Employees, the Contractor shall (i) identify them on the basis of a valid identification card, parsport or equivalent official identification paper (i) ask them about registrations in their certificate of conduct (Fi/Unurgszeugnis) issued by the Fed<br>by this by having them present a curver certificate of conduct prismatic section 30 Act on the Federal Central Cirinnal Register Act (BZRO); for Technical Employees who were donicided abroad in the last three years, a comparable except from a foreign criminal record<br>federate above? •                                                                                                    |
| Beargeound Checks (optional)<br>The Contractor's background check must include all law<br>the dom affine that no opgifactions have been made<br>possible. The Contractor shall be deliged to check the<br>if yes, can you confirm, that the background check will<br>Nes<br>Does your company have a hiring and screening policy<br>Nes<br>Rease explain the hiring and screening process •                  | Ing. With regard to all Technical Employees, the Contractor shall () identify them on the basic of a valid identification card, passport or equivalent efficial identification paper (i) ask them about registrations in their certificate of conduct (Fi/hungszeugnis) issued by the Fed<br>by this by having them present, a current certificate of conduct parsuant to section 30 Act on the Federal Central Clinnel Register Act (BZRO); for Technical Employees who were domicided abroad in the last three years, a comparable except from a foreign criminal record<br>flocing about the intervention of the section of the federal Central Clinnel Register Act (BZRO); for Technical Employees who were domicided abroad in the last three years, a comparable except from a foreign criminal record<br>and electrical above? •<br>except =                                                                                                    |
| Beckground Checks (optional)<br>the Contractors background check must include at leave<br>the elevent affert that the optionation have been made<br>penalish. The Contractor shall be chiliged to check will<br>Ves.<br>Does your confirm, that the background check will<br>Ves.<br>Does your company have a hiring and screening policy<br>Ves.<br>Please explain the hiring and screening process. •<br>- | Ing. With regard to all Technical Employees, the Contractor shall (i) identify them on the basic of a valid identification card, passport or equivalent official identification paper (i) as it them about registrations in their certificate of conduct (Fi/Hungszeugnis) issued by the Federal Central Climical Register Act (BZRO); for Technical Employees who were domicided abroad in the last three years, a comparable except from a foreign criminal record for the federal Central Climical Register Act (BZRO); for Technical Employees who were domicided abroad in the last three years, a comparable except from a foreign criminal record is about the set of the set of the set |

13. Once you have completed all the required fields, you can click on **Update** to save your details.